# GUIDA RISCATTO CODICE SCONTO PHISIOVIT

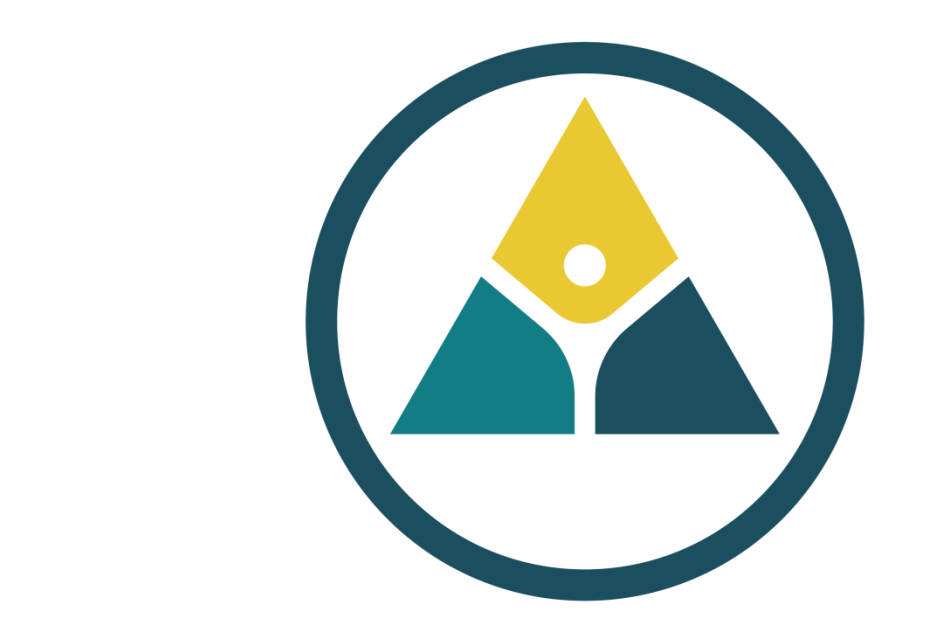

# PHISIOVIT

# Fare il login

Accedere in piattaforma didattica, cliccando sul pulsante in alto a destra.

PHISIOVIT Home Registrati Catalogo Corsi in Presenza 🗸 Corsi a Distanza 🗸 PhísioVIP Card 🗸 Promozioni Ashop 🚍 DER AGE.NA.S. Ministero della Salute asi DA X 150 9001

Chi siarno Certificazioni Organigramma Servizi ECM Assistenza Contatti Dilazione del pagamento Photogallery Alloggi, B&B e Hotel

LOGIN 🚨

auide

### Benvenuto nella piattaforma didattica dedicata alla tua formazione residenziale e a distanza

PhisioVit S.r.l. si occupa di corsi di formazione ECM e di progetti educativi didattici dedicati sia agli operatori sanitari, parasanitari e del benessere che a quelli d'interesse riabilitativo, rieducativo e assistenziale. I programmi sono strutturati ed organizzati dal comitato scientifico di PhisioVit S.r.l., società di formazione accreditata in forma standard da Age.Na.S. - ente del Ministero della Salute con numero identificativo 3835. L'erogazione di tutti gli eventi ECM residenziali (RES), a distanza sincroni e asincroni (FAD), sul campo (FSC) e Blended (BLE) viene effettuata grazie alle piattaforme Hippocrates 3.0 e Go To Webinar integrate e gestite da Different Web S.r.l., partner tecnologico di PhisioVit.

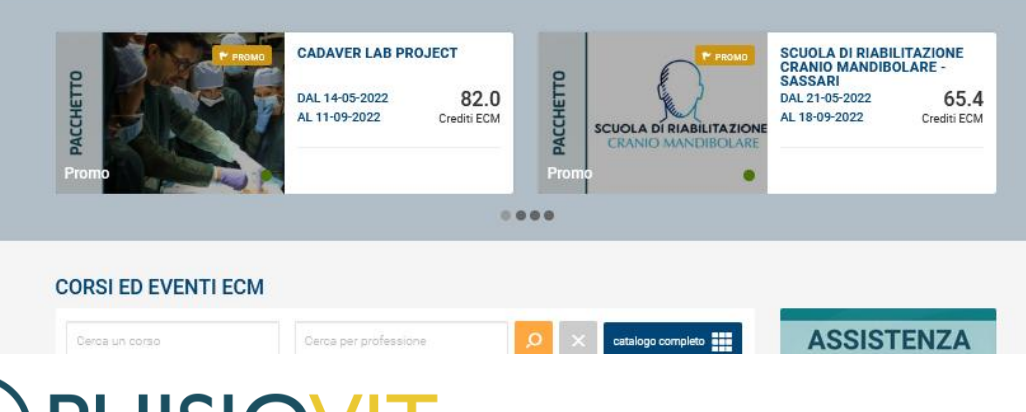

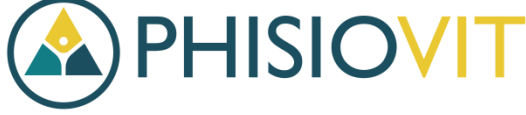

Inserire e-mail e password con le quali è stata effettuata la registrazione in piattaforma didattica. Se non si è provveduto precedentemente alla registrazione, procedere cliccando su registrati e seguire l'iter.

# OVIDER AGE.NA.S. nte del Ministero della Salute

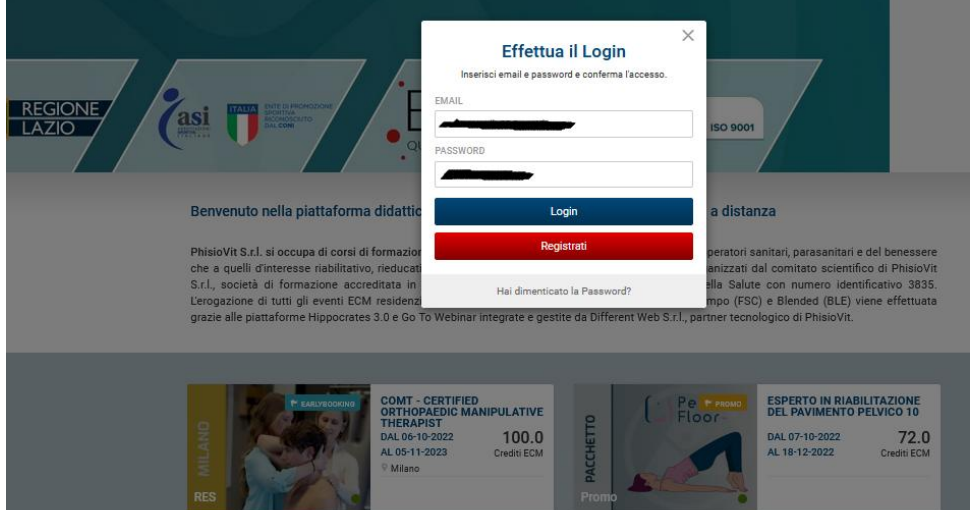

...

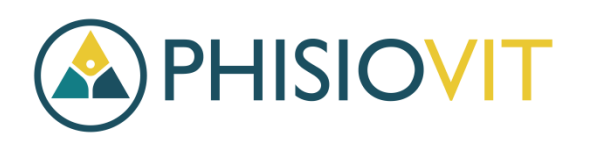

CORSI ED EVENTI ECM

ASSISTENZA

# Scegliere il corso nel catalogo

Cliccare sul corso per il quale si possiede un codice sconto.

### CORSI ED EVENTI ECM

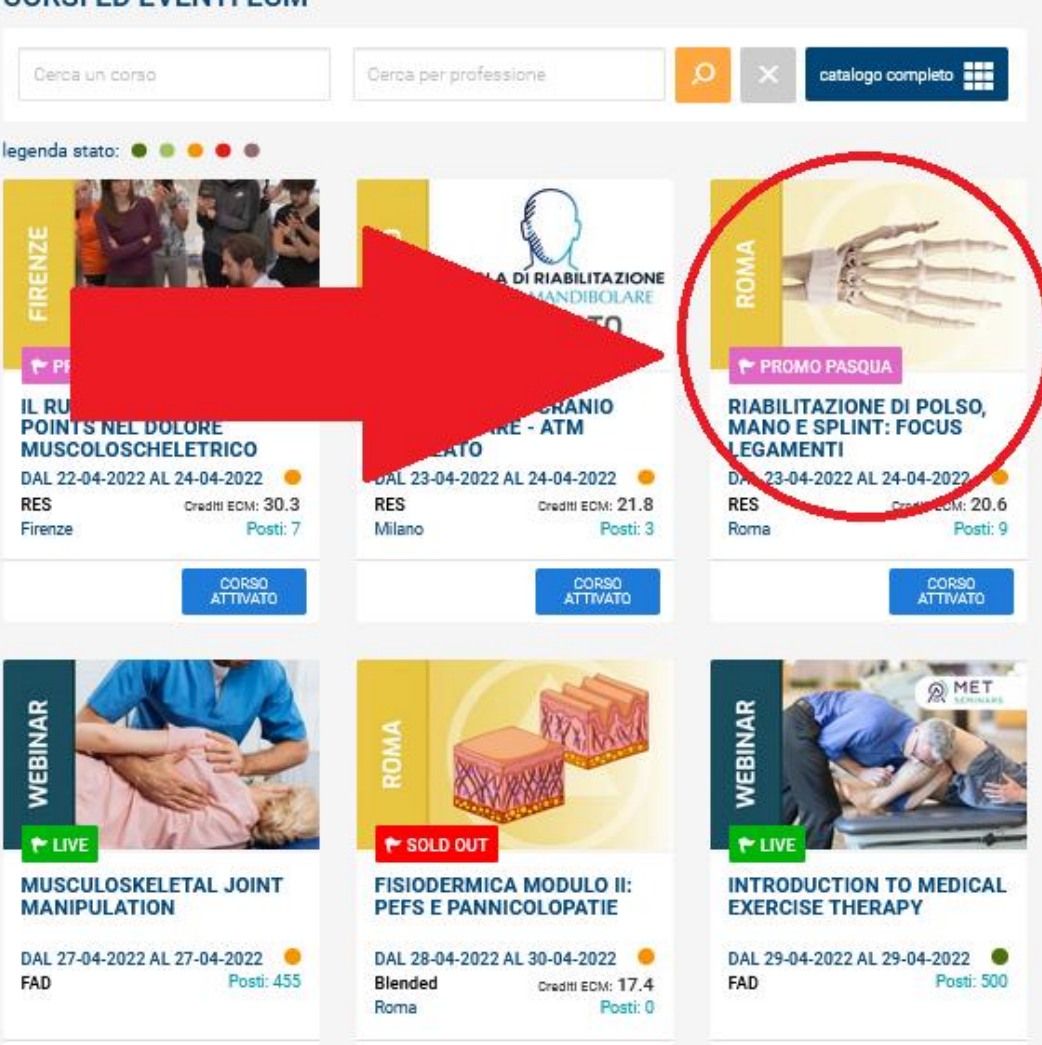

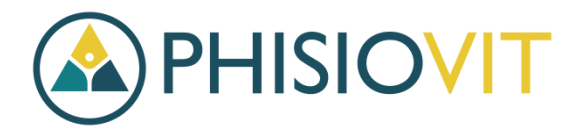

### Iscriversi al corso

Cliccare sul pulsante "ISCRIVITI" per procedere con l'iscrizione al corso.

### 🏲 PROMO PASQUA

### RIABILITAZIONE DI POLSO, MANO E SPLINT: FOCUS LEGAMENTI

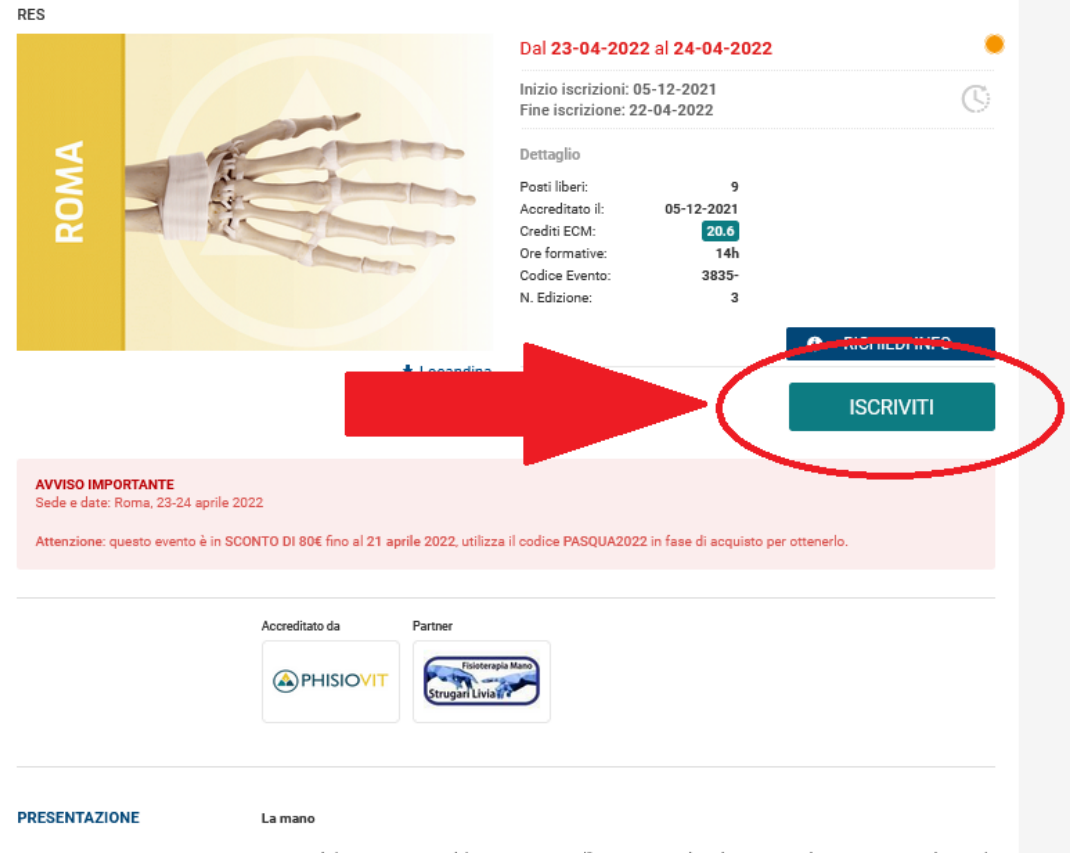

La mano è il primo strumento del genere umano, nell'Homo Sapiens è anche un mezzo di espressione quando aiuta la parola o la sostituisce tramite il linguaggio dei segni. La mano è la porzione più distale dell'arto superiore: in essa si distinguono il polso, che media la continuità della mano con l'avambraccio, il metacarpo, che ne costituisce la porzione

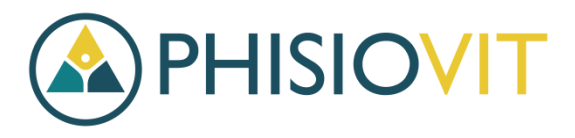

## **Riscattare il codice**

In questa fase è possibile riscattare il codice sconto seguendo il seguente iter:

- Alla domanda "Hai un codice da riscattare? " → spuntare "Sì"
- Nella casella "Sei in possesso di un codice?" → scrivere il codice che è stato comunicato.
- 3) Cliccare sul pulsante "Invia"

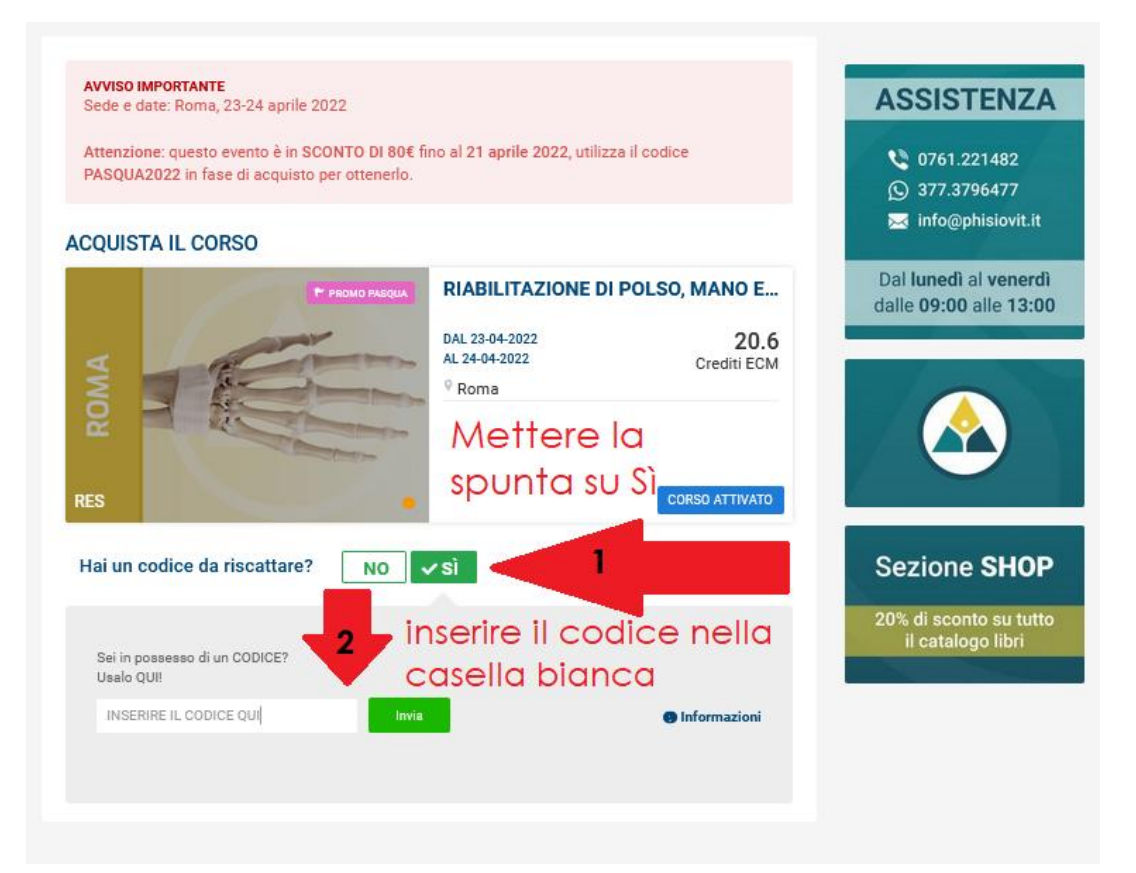

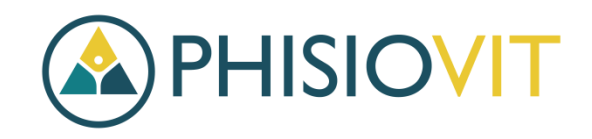

### Riscatto

Per terminare la fase di riscatto codice, cliccare su "Riscatta"

### **Riscatto Codice**

Il codice inserito (PASQUA2022) consente l'attivazione della seguente promozione:

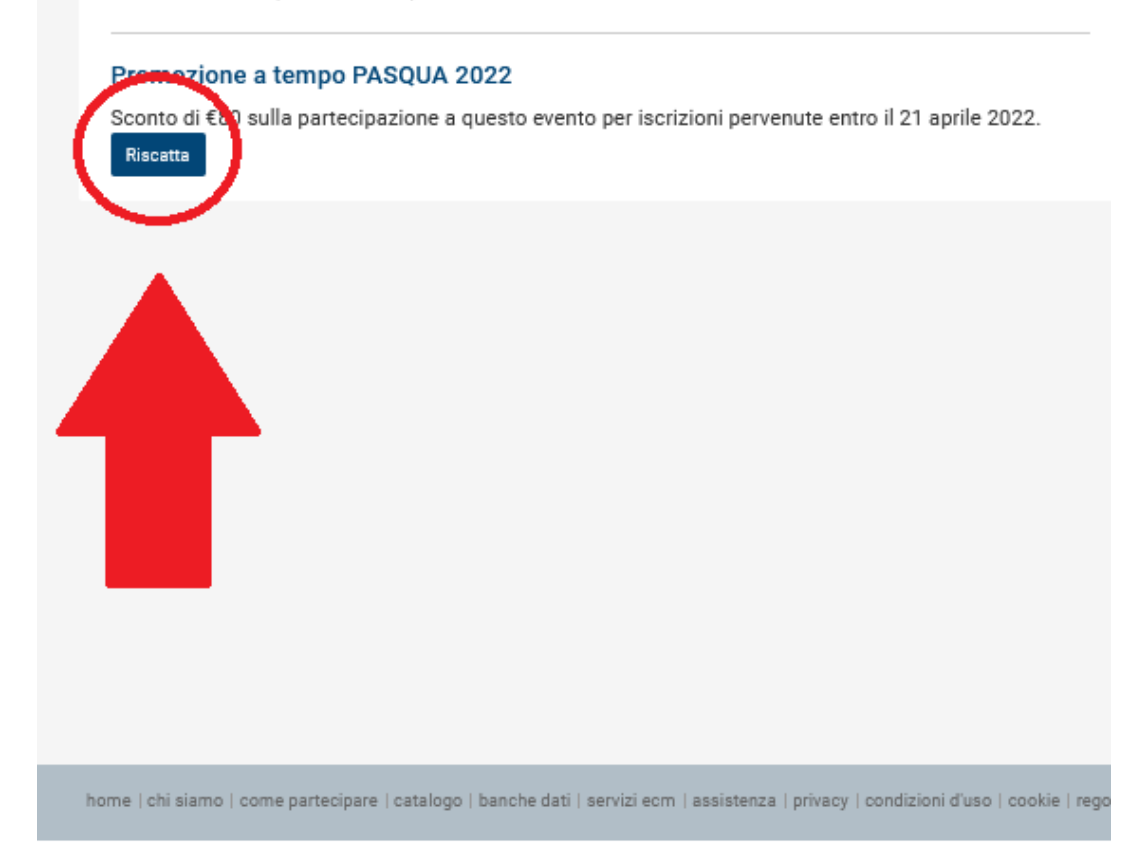

# Iscrizione al corso con lo sconto applicato

Tornare nel catalogo principale dei corsi, cliccare di nuovo sul corso per cui si è riscattato il codice.

### CORSI ED EVENTI ECM

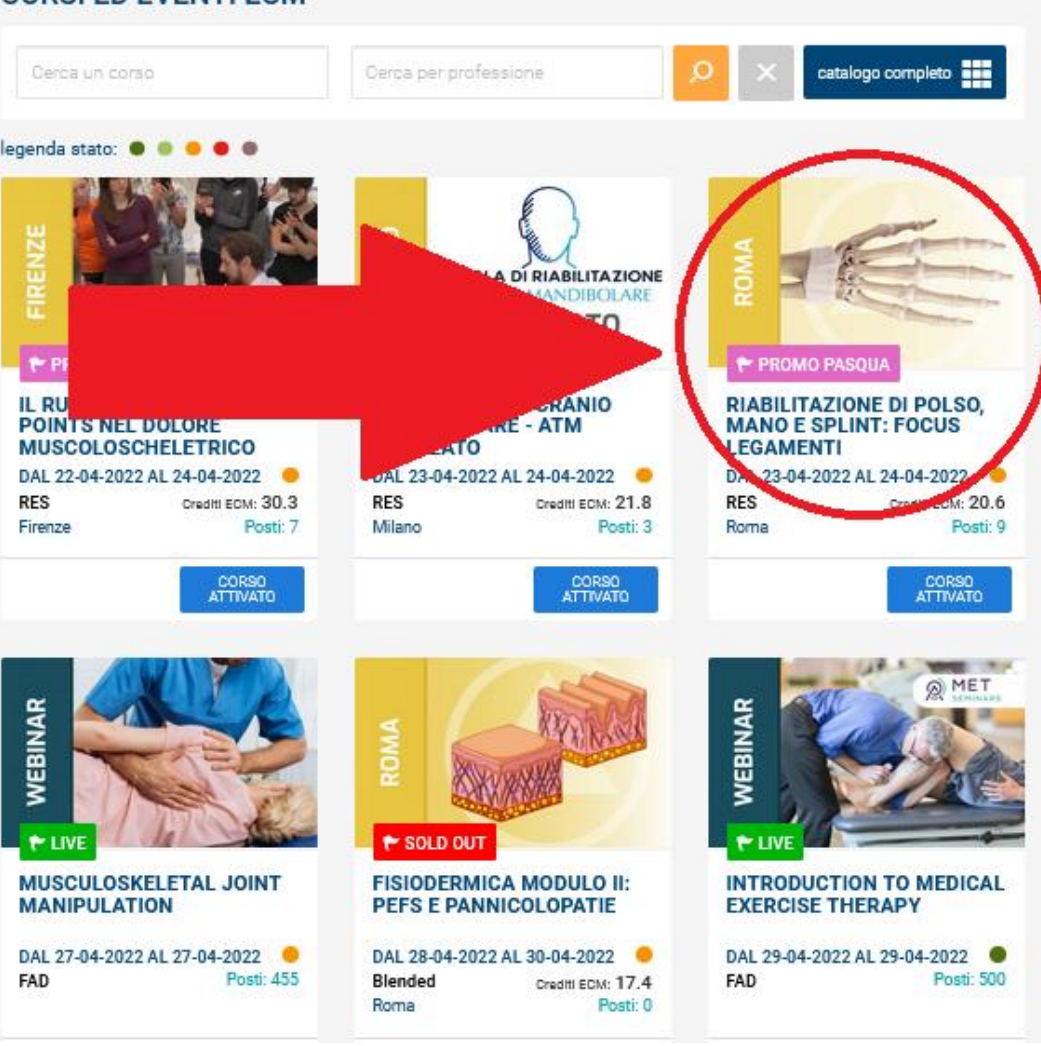

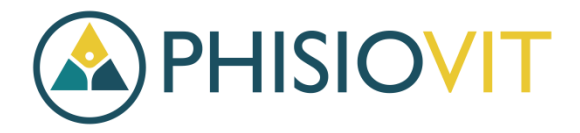

### Iscrizione con sconto

- 1) Alla domanda "Hai un codice da riscattare? Spuntare "No"
- Alla domanda "Sei stato reclutato da un'azienda? " Spuntare "Sì" o "No" a seconda se si è stati reclutati o meno, in base all'Acc.Stato reg. del 02/02/2017.
- Cliccare sul pulsante "Aggiungi al carrello"

#### AVVISO IMPORTANTE

Sede e date: Roma, 23-24 aprile 2022

Attenzione: questo evento è in SCONTO DI 80€ fino al 21 aprile 2022, utilizza il codice PASQUA2022 in fase di acquisto per ottenerlo.

### ACQUISTA IL CORSO

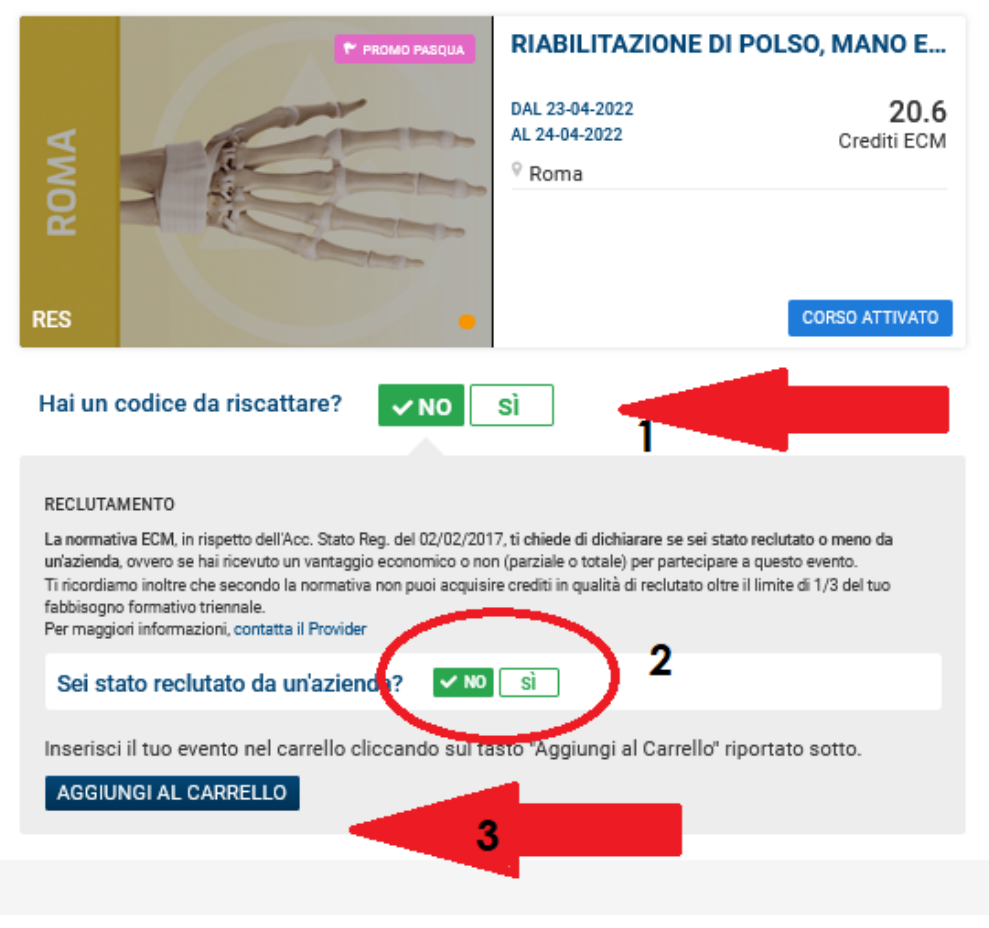

![](_page_8_Picture_9.jpeg)

# **Riepilogo ordine**

In questa fase potrà controllare il riepilogo ordine e l'effettiva applicazione dello sconto con il codice.

Se tutto è conforme, cliccare su "Conferma ordine"

### IL MIO CARRELLO

C ultimo inserimento : 20-04-2022

### Riabilitazione di polso, mano e splint: focus legamenti

![](_page_9_Figure_6.jpeg)

![](_page_9_Picture_7.jpeg)

# Compilazione dati di pagamento e fatturazione

In questa ultima fase può scegliere il metodo di pagamento che preferisce tra: bonifico, carta di credito, paypal e rateizzazione.

Inserire i proprio dati per la fatturazione e confermare dopo aver compilato il tutto.

### **RIEPILOGO ORDINE**

🕲 ultimo inserimento : 20-04-2022

#### Riabilitazione di polso, mano e splint: focus legamenti

|           |                       | <b>.......................................................................................................................................................................................................................................................</b> . <b>...</b> . <b>..</b> . <b>..</b> . <b>.....</b> . <b>.</b> <i>.</i> <b>.</b> <i>..</i> <b>.</b> <i>..</i> <b>.</b> <i>..</i> <b>.</b> <i>..</i> <b>.</b> <i>...</i> <b>.</b> <i>..............</i> |                             |
|-----------|-----------------------|----------------------------------------------------------------------------------------------------|-----------------------------|
|           |                       | prezzo in €                                                                                                    | quantità                    |
|           |                       | 450.00                                                                                                    | 1                           |
|           | to uno sconto di 80 € | 2022: Al corso sarà applica                                                                                                    | Promozione a tempo PASQUA 2 |
| 450.00€   | TOTALE CARRELLO       |                                                                                                    |                             |
| 450.00 €  | TOTALE IMPONIBILE     |                                                                                                    |                             |
| - 80.00 € | SCONTO                |                                                                                                    |                             |
| 0.00€     | TOTALE IVA            |                                                                                                    |                             |
| 2.00€     | IMPOSTA DI BOLLO      |                                                                                                    |                             |
| 372.00 €  | TOTALE ORDINE         |                                                                                                    |                             |
|           |                       |                                                                                                    |                             |

### PAGAMENTO

| <ul> <li>Bonifico Bancario</li> </ul> |        |
|---------------------------------------|--------|
| O Carta di Credito                    | =      |
| O Paypal                              | Paynal |
| <ul> <li>Rateizzazione</li> </ul>     |        |

### 2 DATI PER FATTURA ELETTRONICA

Privato O Libero Professionista O Società/Ente

Pubblica Amministrazione

| Ragione Sociale                        |                                      |
|----------------------------------------|--------------------------------------|
|                                        |                                      |
| Codice Fiscale (*)                     |                                      |
| <ul> <li>Sono in possesso d</li> </ul> | li Codice Fiscale Italiano           |
| 0                                      |                                      |
| Sono in possesso di a                  | altro codice identificativo stranier |
|                                        |                                      |
| Partita IVA                            |                                      |
|                                        |                                      |

![](_page_10_Picture_13.jpeg)